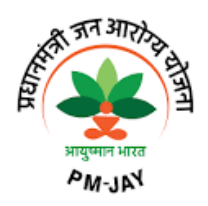

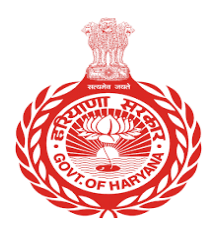

## Beneficiary Identification System (BIS) Card Generation Workflow for Comprehensive Cashless Health Facility

### Pre-requisites

- For generation of Comprehensive Cashless Health Facility (CCHF) Card; State government employee needs to mandatorily have PPP ID and AADHAAR Card generated.
- Employees should have already updated their family details (dependents) on HRMS portal including self-details which shall further have been approved by their respective Checker/DDO.
- Aadhaar number of employee shall be linked by the respective Checker/DDO on HRMS portal.
- PPP ID of Employee and dependents shall be duly mapped in HRMS portal by the employee himself/herself.

<u>Note:</u> When all of the above pre-requisites in place, employee shall be able to search his/her complete family details on the card generation portal/mobile app. In the absence of even one step missing in HRMS portal from the above, details of employee and family members will not be displayed on the card generation portal.

## Methods of CCHF Card generation:

- An employee can register on Ayushman App or on web-based portal of Government of India for CCHF card generation named <u>https://beneficiary.nha.gov.in/</u>
- Ayushman App is available on Google Play Store for doing e-KYC and downloading of the CCHF card. The app may be downloaded for the same. Steps to do e-KYC and downloading of CCHF card remain exactly the same on Ayushman App as on web-based portal.

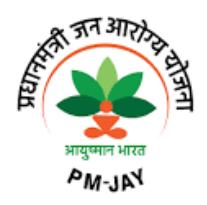

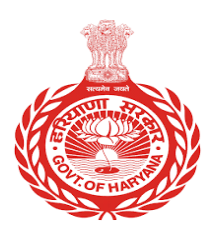

 Following is the display of Google Play Store to download Ayushman App

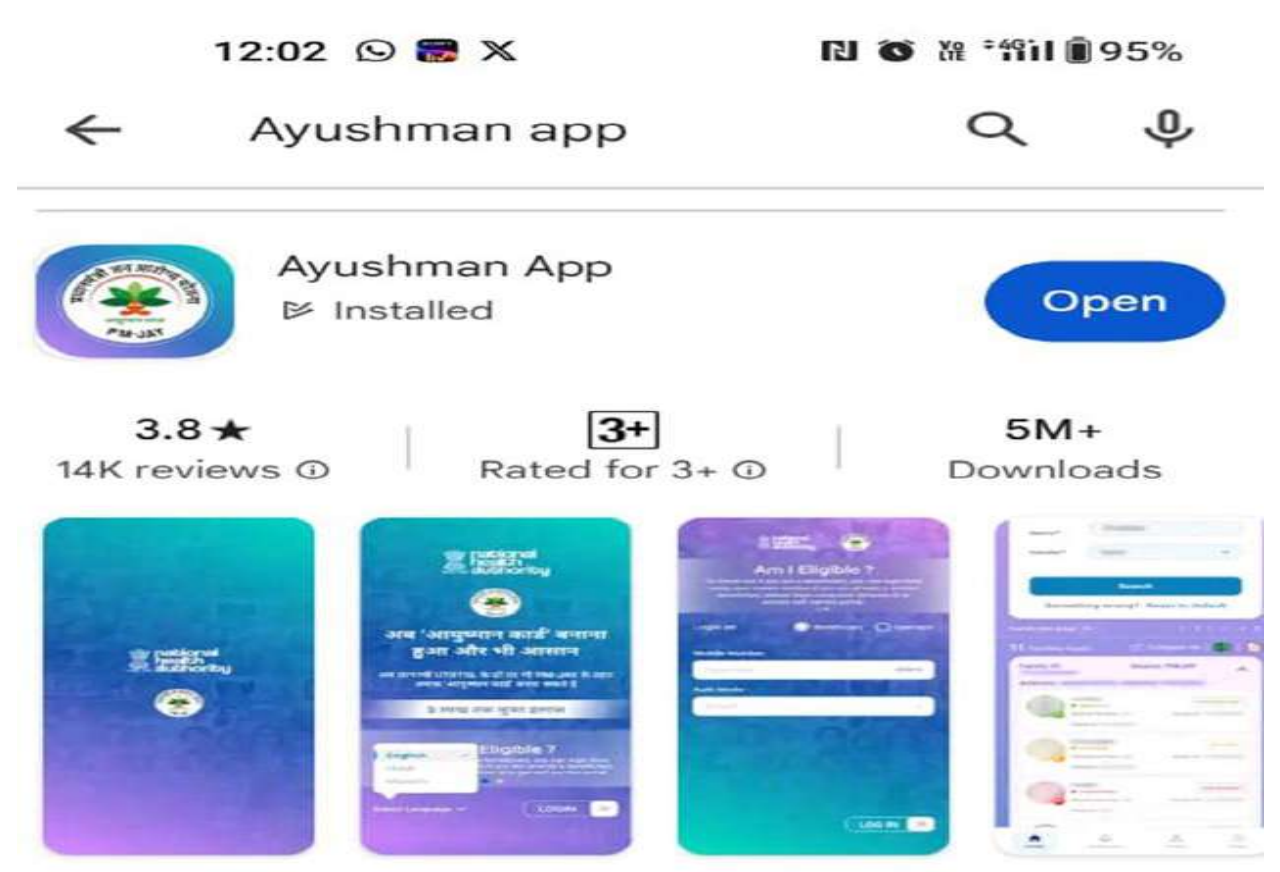

Ayushman is an official mobile app from Govt. of India

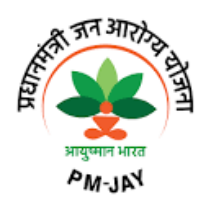

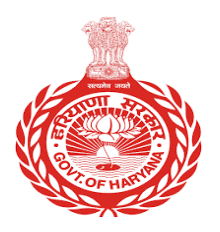

# Following are the steps of card generation i.e. doing e-KYC and downloading of the CCHF card:

• An employee may login to BIS portal <a href="https://beneficiary.nha.gov.in/">https://beneficiary.nha.gov.in/</a> and select 'Beneficiary' radio button as shown below and will login by using his/her mobile number, Mobile OTP and Captcha:

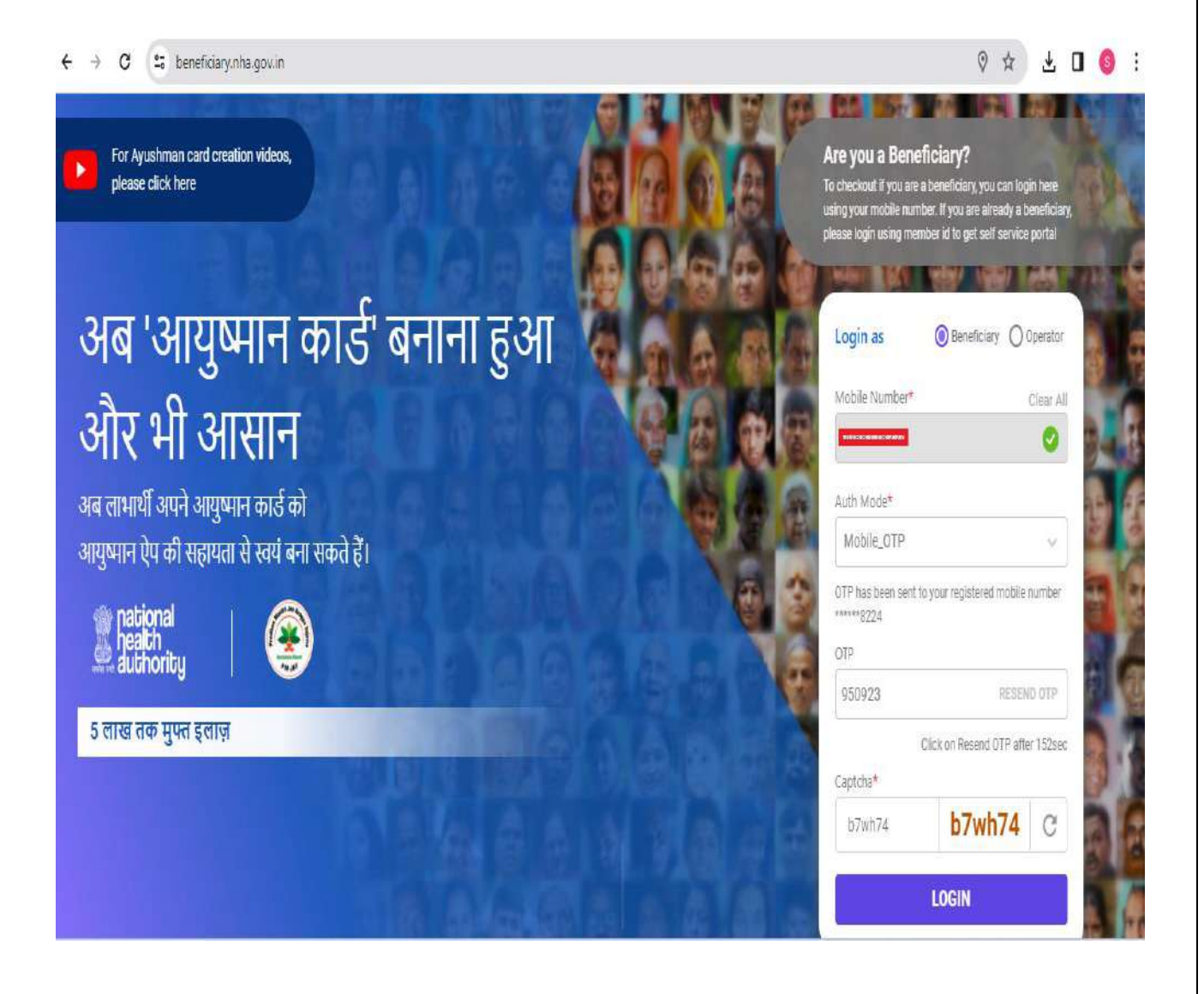

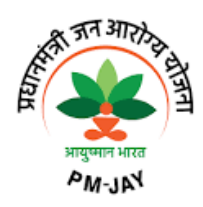

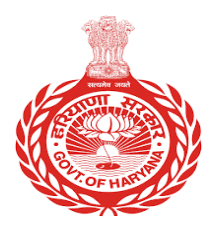

- Beneficiary will see the page as below after logging in and shall
  - Select Scheme as PMJAY, State as Haryana, Sub-Scheme as CCHFE, respective District
  - Under Search by drop-down beneficiary may select any of the three fields for searching i.e. Employee ID (Payee Code) or Family ID (PPP ID) or Aadhaar Number as shown below:

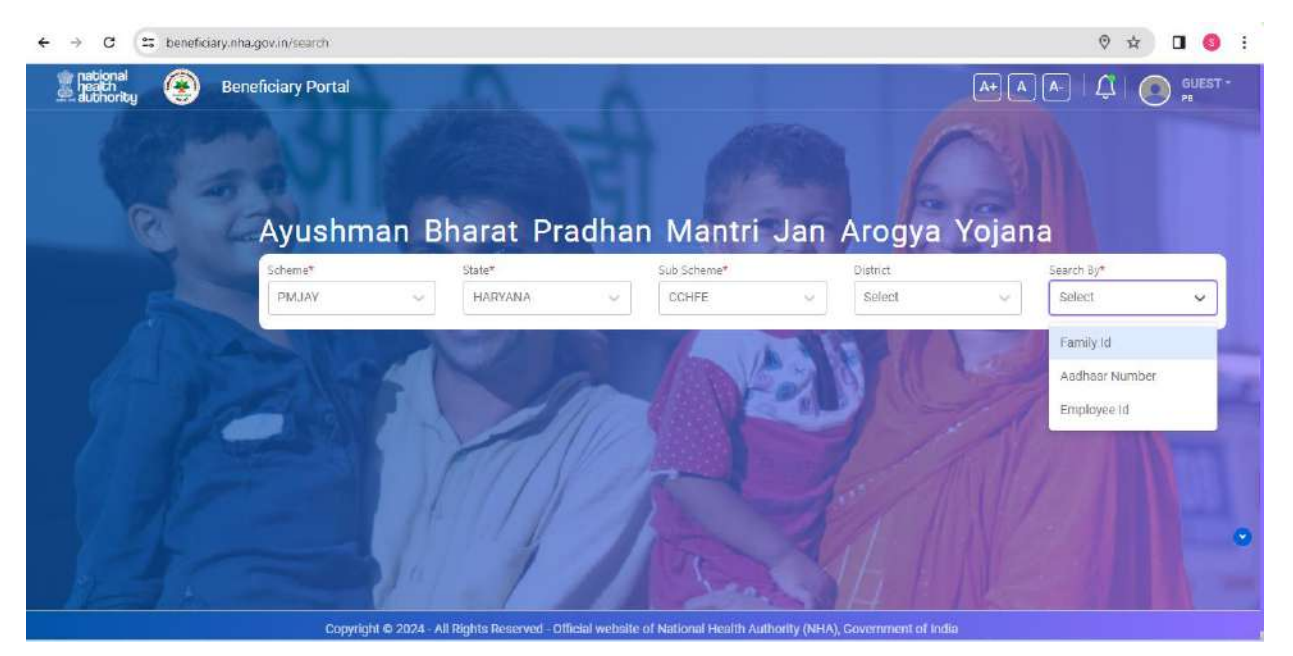

• We are showing the next steps after selecting and entering Payee Code from above three options and family details will be shown as below with an option to proceed with e-KYC under Action button:

|                                                                                                    |                                                                                                    |                    | Contraction Poststate                           | CONCILIE AGAINST AN                                                           |                                                       |                                                                                                    |                          |
|----------------------------------------------------------------------------------------------------|----------------------------------------------------------------------------------------------------|--------------------|-------------------------------------------------|-------------------------------------------------------------------------------|-------------------------------------------------------|----------------------------------------------------------------------------------------------------|--------------------------|
| Link Andhan                                                                                                    | State*                                                                                                    | Scheme*            | District                                        | Search By*                                                                    |                                                       |                                                                                                    |                          |
|                                                                                                    | HARYANA                                                                                                    | - CCHFE            | <ul> <li>Select</li> </ul>                      | <ul> <li>Employee</li> </ul>                                                  | e Id 🚽 🖂                                              |                                                                                                    |                          |
| Cand Delivery                                                                                                    | Employee ID                                                                                                    |                    |                                                 |                                                                               |                                                       | 3                                                                                                    |                          |
|                                                                                                    | Employee ID-                                                                                                    |                    |                                                 |                                                                               |                                                       | 2000                                                                                                    |                          |
|                                                                                                    | at she by                                                                                                    |                    |                                                 |                                                                               | C.                                                    | AN DRAW                                                                                                    |                          |
|                                                                                                    | Contraction of the local division of the local division of the loc |                    |                                                 |                                                                               |                                                       | - CALLER ST.                                                                                                    |                          |
| 2012 AL 1                                                                                                    |                                                                                                    | A TONNE OF         | A1                                              |                                                                               |                                                       | and the second second second second second second second second second second second second second second second |                          |
| amily found                                                                                                    |                                                                                                    | 🕁 - Download       | d Card 😰 -eKYC 🕵 -Li                            | nk Aadhaar 🔞 - Renew 🤇 Sear                                                   | ch by name                                            | Q 🚺 🖸                                                                                                    |                          |
|                                                                                                    |                                                                                                    |                    |                                                 |                                                                               |                                                       |                                                                                                    |                          |
| anade a standarde a                                                                                                    |                                                                                                    | 2010/2281910/22819 | 0222222                                         | 1221200                                                                       | 10000000000000                                        | 8200 2227 IV/W                                                                                                   | 512/10                   |
| ir.No Name                                                                                                    |                                                                                                    | Father/Spouse Name | Rotation                                        | Mobile No                                                                     | eKYC Status                                           | Card Status                                                                                                    | Action                   |
| St.No Name<br>Family ID - <b>Source</b> -                                                                                                    | CC   Address K                                                                                                    | Father/Spouse Name | Rotation                                        | Mobile No                                                                     | eKYC Status                                           | Card Status                                                                                                    | Action                   |
| St. No Name                                                                                                    | CC   Address K-                                                                                                    | Father/Spouse Name | Rotation                                        | Mobile No                                                                     | eKYC Status                                           | Card Status                                                                                                    | Action                   |
| St. No Name<br>Family ID - Source -<br>1 Arc. JUM Int saft (M)                                                                                                    | CC   Address   -<br>Worl   HC swatzaw                                                                                                    | Father/Spouse Name | Relation                                        | Mobile No<br>000054/7133/                                                     | oKYC Status<br>Identified                             | Card Status<br>Not-Generated                                                                                     | Action                   |
| St. No Namo St. No Namo Source - I ARLUM RESER (N) 2 BINUA MURE (C) 1                                                                                                    | DC   Address <b> </b><br>2001   5C III/16700<br>945   5006906700                                                                                                    | Father/Spouse Name | Relation<br>Son<br>Mother in Lew                | Mobile No<br>9865471127<br>987787121616                                       | eKYC Status<br>Identified<br>Identified               | Card Status<br>Not-Generated<br>Not-Generated                                                                    | Action<br>ES             |
| c.No Namo<br>amily ID - Acculum He Bat (Se)<br>2. Banka He Bat (Se)<br>3. He Real He Bat (Se)                                                                             | CC   Address]<br>Saart   SC andro 700<br>945   compositio 700                                                                                                    | Father/Spouse Name | Rotation<br>Son<br>Mother in Law<br>Son         | Mobile No<br>00044/7112/<br>007/92/1616                                       | eKYC Status<br>Identified<br>Identified               | Card Status Not-Generated Not-Generated Not-Generated                                                            | Action<br>63<br>63       |
| XNo         Namo           amily ID         Source           1         Arculus Hilling (bil)           2         Ministra (bil)           3         Holdinal Im Res (bil) | CC   Address]<br>Jaart   SC Invite/Yaa<br>945   Jaart   Geneticit/Yaa                                                                                                    | Father/Spouse Name | Relation<br>Son<br>Mother in Law<br>Son         | Mobile No<br>GREEK/Y1127<br>EEK/202118.10<br>GREEK/SECTION                    | eKYC Status<br>Identified<br>Identified<br>Identified | Card Status Not-Generated Not-Generated Not-Generated                                                            | Action<br>ES<br>ES       |
| Sc. No Namo<br>Family ID - Source-<br>1 Arc.Link ref set (bij<br>2 salisit A ref sec (c) 1<br>3 historia and set (bij<br>4 Nami tu no set (c))                            | CC   Address                                                                                                    | Father/Spouse Name | Relation<br>Son<br>Mother in Law<br>Son<br>Solf | Mobile No<br>998654(97)197<br>9987/9871815<br>9987/9871815<br>998641996738879 | eKYC Status<br>klandifind<br>identified<br>klantified | Card Status Not-Generated Not-Generated Not-Generated Not-Generated                                              | Action<br>ES<br>ES<br>ES |

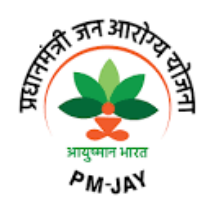

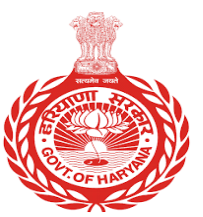

- Clicking on Action button to do e-KYC will open page as below, giving option to applicant to do e-KYC using AADHAAR OTP, Finger Print and IRIS Scan
- Aadhaar OTP option can easily be used by employee when registering through 'Beneficiary Login' as Finger Print or IRIS are majorly used by Operators using "Operator Login" option:

| ← → ♂ (= beneficiary.nha.gov.in/ekyc                                     |                                                                       |                                 | 0 ± 1 (                                |
|--------------------------------------------------------------------------|-----------------------------------------------------------------------|---------------------------------|----------------------------------------|
| Beneficiary Portal                                                       |                                                                       | A+ A A-                         | Denter als                             |
| Home > e-KYC                                                             |                                                                       |                                 | Time spent by the user OO Min. OB Sec. |
| ARJUN KHER                                                               | Search e-XYC                                                          | Linix Aashaar Add Family Member | Comised Card Card Delivery             |
| 23 Yr   M<br>Source Type: CC                                             | Aadhaar Number/Virtual ID<br>XXXX XXXX 0191<br>Address<br>Chandigarh. | Family ID<br>Member ID          | Aadhaar Status                         |
| e-KYC                                                                    |                                                                       |                                 |                                        |
| Aadhaar OTP Finger Print IRIS Scan Aadhaar Number* XXXX XXXX 0191 VERIFY | REFRESH                                                               |                                 |                                        |

- If selected Aadhaar OTP and clicked on VERIFY, an OTP will be received on Aadhaar Linked mobile number and same shall be entered. Also an another OTP will be received on the mobile number through which beneficiary has logged in.
- Apart from that live picture is mandatory and shall be clicked and uploaded.

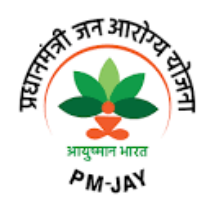

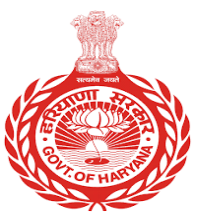

• Along with that some additional details as shown below with current address will be required to enter and mobile number can be verified which will become the contact number for all future communications.

| Adula No | Vesse of Bietty | Ralation.      | Recorde       |  |
|----------|-----------------|----------------|---------------|--|
|          | 1983            | SON            | 132001        |  |
| Rate     | District        | RussiorDriteen | Sult-District |  |
| HARYANA  | KARNAL          | Ruraf          | Kamat         |  |

- After entering all the requisite details, either card will be auto-approved and can be downloaded (using Aadhaar authentication only and sometimes it may take about 30 minutes owing to backend processing of cards) using download button on the same front page where family was searched.
- In case card is not auto approved due to certain mismatches in source data of HRMS and Aadhaar fetched data (as sometime a person may get his Aadhaar details updated but HRMS details are old), a reference number will be generated and same can be noted down to track approval/rejection at the later stage.
- **Note:** All of the above steps are mentioned for the beneficiary using the portal himself/herself to do e-KYC and downloading of the card. In addition to that if beneficiary is not able to do e-KYC himself/herself then he/she may visit nearest CSC center or Pradhan Mantri Arogya Mitra (PMAM) Kiosk in any of the public hospitals to get the e-KYC done through operator login on the same portal.